# DRAFT- INSTRUCTIONS FOR ACQUIRING A <u>New Account</u> for an <u>Existing Company</u> in the OATI NERC webPortal

- **Step 1:** Acquiring a digital certificate from OATI.
  - A. Verify that you do not already have an OATI digital certificate for use with another OATI product.
    - a. In Internet Explorer, go to "Tools", "Internet Options", "Content", "Certificates". Under "Issued By", look for "webCARES Issuing...". If you have the webCARES certificate, verify it has not expired by checking the "Expiration Date".

| orne and your any XE                                                                                                    | Delete browning bidger                                                                                                    | Chile Chille - Dual                                                                         |
|----------------------------------------------------------------------------------------------------|----------------------------------------------------------------------------------------------------|---------------------------------------------------------------------------------------------|
| And the bull the bull the                                                                                                    | inPrivate Browsing history                                                                                                    | Ctrl+Shift+P                                                                                |
|                                                                                                    | Turn on Tracking Protection                                                                                                    |                                                                                             |
|                                                                                                    | ActiveX Filtering                                                                                                    |                                                                                             |
|                                                                                                    | Reopen last browsing section                                                                                                    |                                                                                             |
|                                                                                                    | Add site to Apps                                                                                                    |                                                                                             |
|                                                                                                    | View downloads                                                                                                    | Ctrl+J                                                                                      |
|                                                                                                    | Pop-up Blocker                                                                                                    | 3                                                                                           |
|                                                                                                    | Manage media licenses                                                                                                    |                                                                                             |
|                                                                                                    | Manage add-ons                                                                                                    |                                                                                             |
|                                                                                                    | Compatibility View settings                                                                                                    |                                                                                             |
|                                                                                                    | Subscribe to this feed                                                                                                    |                                                                                             |
|                                                                                                    | Performance dashboard                                                                                                    | Ctrl+Shift+U                                                                                |
|                                                                                                    | F12 Developer Tools                                                                                                    |                                                                                             |
|                                                                                                    | OneNote Linked Notes                                                                                                    |                                                                                             |
|                                                                                                    | Send to OneNote                                                                                                    |                                                                                             |
|                                                                                                    | Report website problems                                                                                                    |                                                                                             |
|                                                                                                    |                                                                                                    |                                                                                             |
|                                                                                                    |                                                                                                    |                                                                                             |
| https:// Interne                                                                                                    | t Options                                                                                                    | 7                                                                                           |
| to OATI NEI Gener                                                                                                    | al Security Privacy Content Connect                                                                                                    | ions Programs Advance                                                                       |
| View Fav Cert                                                                                                    | ificates                                                                                                    |                                                                                             |
| Re M YME                                                                                                    | Use certificates for encrypted conne                                                                                                    | ctions and identification.                                                                  |
|                                                                                                    | Clear 59, state Certificates                                                                                                    | Publishers                                                                                  |
|                                                                                                    |                                                                                                    |                                                                                             |
| Auto                                                                                                    | Longiete                                                                                                    | Cattions                                                                                    |
|                                                                                                    | Autocomprete stores previous entrie                                                                                                    | <ul> <li>settings</li> </ul>                                                                |
| 18                                                                                                    | on weopages and suggests matches                                                                                                    |                                                                                             |
|                                                                                                    | on webpages and suggests matches<br>for you.                                                                                                    |                                                                                             |
| Feed                                                                                                    | on webpages and suggests matches<br>for you.<br>Is and Web Sloes                                                                                                    |                                                                                             |
| Feed                                                                                                    | on weppages and suggests matches<br>for you.<br>Is and Web Slices<br>Feeds and Web Slices provide updata<br>content from websites that can be                                                                                                    | ed Settings                                                                                 |
| Peed                                                                                                    | on webpages and suggests matches     for you.  Is and Web Sices     Freeds and Web Sices provide updat     content from websites that can be     read in Internet Explorer and other     programs.                                                                                                    | ed Settings                                                                                 |
| Peed                                                                                                    | on weopages and suggests matches<br>for you. Is and Web Sices     ends and Web Sices provide updata     content from websites that can be<br>read in Internet Explorer and other<br>programs.                                                                                                    | ed Settings                                                                                 |
| Peed                                                                                                    | on veopages and suggests matches<br>for you.     is and Web Sices     Teeds and velos Sices provide update     Teeds and velos Sices provide update     read in Internet Explorer and other     programs.                                                                                                    | ed Settings                                                                                 |
| Feed                                                                                                    | on wepopes and suggests matches<br>for you.<br>to and Web Sices     order from websites that can be<br>read in Internet Explorer and other<br>programs.                                                                                                    | ed Settings                                                                                 |
| Peed<br>3                                                                                                    | on wepages and suggests matches<br>for you.     and Web Sites<br>Predia and Web Sites provide update<br>Predia and Web Sites provide update<br>read in Internet Explorer and other<br>programs.                                                                                                    | nd Settings                                                                                 |
| Peed<br>3                                                                                                    | An encloses and suggest instores     and Vieb Sker     hereds and involves     hereds and involves     hereds and involves     hereds and involves     hereds and instrument     programs.                                                                                                    | ed Settings                                                                                 |
| Feed                                                                                                    | Monopole and suggest instores<br>Monopole and suggest instores<br>Mar View Sues<br>Press and View Sues provide update<br>Content from websites but can be<br>programs.                                                                                                    | ed Settings                                                                                 |
| Feed                                                                                                    | Monome and suggest instores<br>for you,<br>and the Stass -<br>feeds and tweb Stass provide updata<br>readers from webbills that can be<br>readers from webbills that can be<br>programs.                                                                                                    | nd Settings                                                                                 |
| Peec                                                                                                    | <ul> <li>Britesberg and Lugger Instores</li> <li>Brad Vibb Steer</li> <li>Brad Vibb Steer<!--</td--><td>nd Settings</td></li></ul>                                                                                                    | nd Settings                                                                                 |
| Peec                                                                                                    | <ul> <li>Benderstand and augester instored in the resource of the resource of the resource</li></ul> | nd Settings                                                                                 |
| Peed                                                                                                    | Original and subjects instored     for proceeding of the proceeding of the proc            | nd Settings<br>Cancel Acade                                                                 |
| Certificates                                                                                                    | Or includes and suggest instored     for you,     and the Stass     for you,     for you,              | nd Settings                                                                                 |
| Certificates<br>Sntended purpose:                                                                                                    | All of the second second             | nd Settings<br>Cancel Acute                                                                 |
| Certificates<br>Stended purpose:<br>Personal Other H                                                                                                    | Ok (1995)     Ok (1995)              | nd Settings<br>Cancel Accès                                                                 |
| Certificates<br>Steroled purpose:<br>Presed (other #                                                                                                    | OK     OK     OK     OK     OK     OK                                                                                                    | nd Settings<br>Cancel Acady<br>Is Trusted Root Certificat                                   |
| Centrilicates Selended purpose: Personal Other IN Sound To                                                                                                    | An encloses and suggest instores     An of the form     An of the State     An of the State     An of            | nd Settings<br>Cancel Apply<br>In Trusted Root Centificat<br>ato Pricedly Name              |
| Centrilicates<br>Prece<br>Sector<br>Personal<br>Sector<br>Personal<br>Other P                                                                                                    | Oxy income and suggests instored in the second in the second in the            | nd Settings<br>Concol Accel<br>In Trusted Root Certificat<br>about. Prendy Name<br>27239    |
| Certificates Deteroided purpose: Personal Other III Deteroided To                                                                                                    | OK     OK     OK     OK     OK     OK     OK     OK     OK     OK     OK     OK     OK     OK     OK     OK     OK                                                                                                        | nd Settings<br>Cancel Acuty<br>Is Trusted Root Cartificat<br>atio Promity Name              |
| Certificates<br>Steroled purpose:<br>Personal coder p<br>Tosued To                                                                                                    | Objection     Objection              | nd Settings<br>Cancel Acués<br>In Trusted Reet Certificat<br>alou Prendy Name<br>//2019     |
| Centrilicates<br>Prese<br>Selected purpose:<br>Personal Other P                                                                                                    | Organization     Organization     O            | nd Settings<br>Concel Analy<br>In Trusted Root Certificat<br>about. Prendy Name<br>270319   |
| Certificates Detended purpose Personal Detended purpose Personal Detended purpose Personal Detended purpose Personal Detended purpose Personal Personal Pers | Organization of a budgets instored in the second second seco            | nd Settings<br>Cancel Acute<br>ns Trusted Root Centificat<br>ato Presdy Hane                |
| Certificates<br>Stended purpose:<br>Person Other #                                                                                                    | According to the Section of Section into the section of the section of the Section of Section of Section             | nd Settings<br>Cancel Acuty<br>Is Trusted Root Certificat<br>ato Priendly Rome              |
| Certificates<br>Strended purpose<br>Personal Obter Ja                                                                                                    | Organization     Organization     O            | nd Settings<br>Cancel Acudo<br>Is Trusted Reat Certificat<br>sto Priendy Name<br>7/2010     |
| Certificates<br>Beterioritates<br>Personal Other H<br>Stanuel To<br>Banuel To<br>Banuel To                                                                                                    | Operation     Operation              | nd Settings<br>Cancel Accel<br>In Trusted Reed Centificat<br>about. Prendy Name<br>7/2010   |
| Certificates Certificates Detended purpose: Personal Other P Second Tomer P Second Tomer P Secon | Provide and augent instored     Provide and augent instored     Instruction     Instruction     Product and augent instored     Instruction     Product and augent instored     Product and augent instored     Instruction     Instruction     Instructi            | nd Settings<br>Cancel Acute<br>In Trusted Root Certificat<br>ato                            |
| Certificates Descrifted purposes Descrifted purposes Descrifted pu | Correction of a bugget in indone in a constraint indone in the constraint of the constraint of th            | nd Settings<br>Cancel Acuts<br>is Trusted Root Certificat<br>sto                            |
| Certificates Press Certificates Pressed Determined Determined Dete | Organization     Organization     O            | nd Settings Concol Accel IN Transfer Root Certificat abour. Prendy Name (7019) Accel We Vee |

- B. If you already have an OATI digital certificate, go to Step 2
- C. If you do not have an OATI digital certificate, you will need to acquire one by following these steps.
  - a. If your company has a webCARES Security Officer 1, contact this person because he/she has the abilities to get you an OATI digital certificate.

<u>A Security Officer is responsible for identity verification, creating,</u> <u>distributing, revoking, renewing, and archiving digital certificates across</u> <u>the organization.</u>

- b. If you are not sure who the Security Officer is for your company contact support@oati.net or OATI Help Desk Phone: (763) 201-2020
- c. If your company does not have a webCARES Security Officer, complete the PDF Form, "OATI WEBCARES BUSINESS REPRESENTATIVE APPLICATION FORM".
  - i. Mail the completed original form to:

OATI webCARES Support 3660 Technology Drive NE Minneapolis, MN 55418

- ii. OATI will send you your digital certificate and instructions for installing it.
- **Step 2:** Acquiring an account in the OATI NERC webPortal
  - A. Send the completed "WebPortal Registered Entity User Admin Registration
     Form" (The Form is provided on page 3) to gads@nerc.net be sure to mark on
     the form that you have an OATI digital certificate

## WebPortal Registered Entity User Admin Registration Form

Email the completed form to gads@nerc.net, support@oati.net and the Regional contact

### **NEW OWNER COMPANY INFORMATION**

| NERC Compliance Registry ID                                   |                                                          |  |  |
|---------------------------------------------------------------|----------------------------------------------------------|--|--|
| (NCR):                                                        |                                                          |  |  |
| To search for number: <u>http://www.ne</u>                    | rc.com/pa/comp/Pages/Registration-and-Certification.aspx |  |  |
| (Compliance Registry Files > NERC Active Compliance Registry) |                                                          |  |  |
| Company Name:                                                 |                                                          |  |  |
| Region Name:                                                  |                                                          |  |  |
| SubRegion Name:                                               |                                                          |  |  |
| Country Name:                                                 |                                                          |  |  |

### USER ADMIN REGISTRATION INFORMATION

User Admin is the individual who will administer users, unit and contact information in NERC's webPortal

| Desired User Name:         |  |
|----------------------------|--|
| case sensitive, suggestion |  |
| lastnamefirstname          |  |
| First name:                |  |
| Last Name:                 |  |
| Middle Initial:            |  |
| Email:                     |  |
| Phone:                     |  |

### **NERC PRODUCTS**

Which applications do you need access to?

|                                                                                          | Yes | No |
|------------------------------------------------------------------------------------------|-----|----|
| webGADS -an interactive web interface for GOs and GOPs to submit their GADS data to NERC |     |    |
| webTADS - an interactive web interface for TOs to submit their TADS data to NERC         |     |    |
| WebDADS - an interactive web interface for BAs to submit their DADS data to NERC         |     |    |

#### **DIGITAL CERTIFICATE INFORMATION**

*Please answer the questions below, mark yes/no as appropriate. You may need to contact your company's webCARES Security Officer for information.* 

- 1. Does your company have a webCARES account with OATI? (YES\_\_\_\_NO\_\_\_)
  - If NO, your company will need to set up a contract with OATI webCARES to obtain Digital Certificates by emailing this form to <a href="mailto:support@oati.net">support@oati.net</a>
  - If YES, does the User Admin have an OATI digital certificate? (YES\_\_\_\_NO\_\_\_)
    - If NO, contact your company's webCARES Security Officer to issue a digital certificate for the webPortal user admin.

Please be aware that OATI Help Desk personnel may call you at the contact phone number that you provided to NERC to validate and verify the data above in order to continue with the webPortal User Admin registration process.